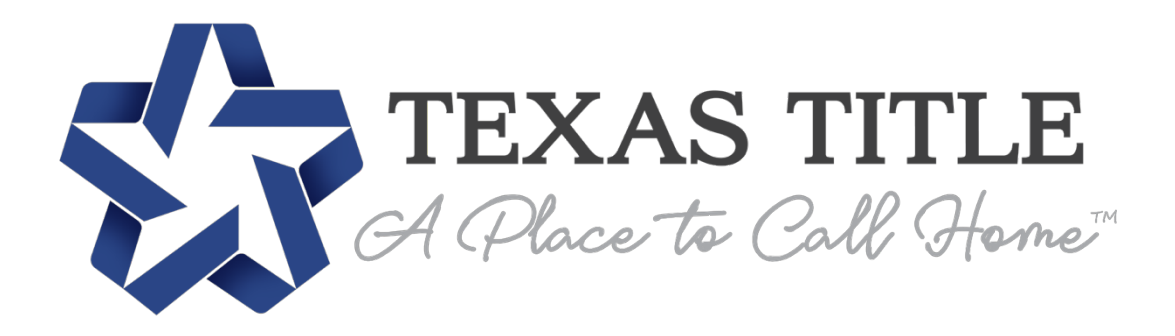

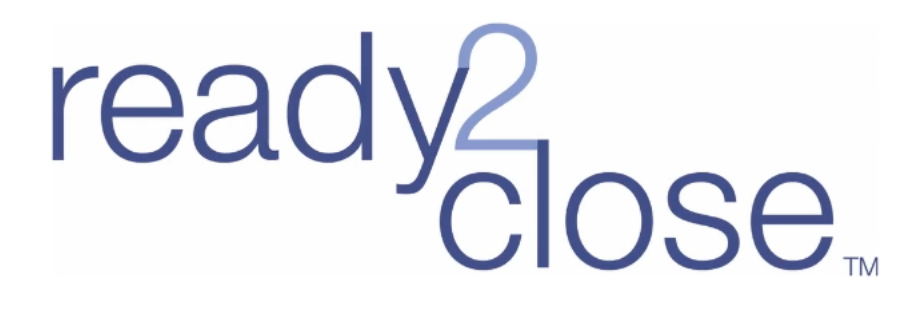

# **Agent Instructions Manual**

Contact for questions:

**Desiree** Dyer

ddyer@texastitle.com

### **Order Summary**

1. Type in your provided default admin credentials

| ready2<br>Close |                            |                          |  |  |
|-----------------|----------------------------|--------------------------|--|--|
| Username or Ema | ii                         |                          |  |  |
| AdminLogin@Re   | AdminLogin@Ready2Close.com |                          |  |  |
| Password        | $\sum_{i=1}^{n}$           | <ul> <li>Show</li> </ul> |  |  |
| •••••           | ••••                       |                          |  |  |
| Login           |                            | Forgot password?         |  |  |

- 2. Select "Login"
- 3. If the consumer is only a party to one file, then they will be directed directly into that file. If the consumer has been invited to multiple files, they will see the below.

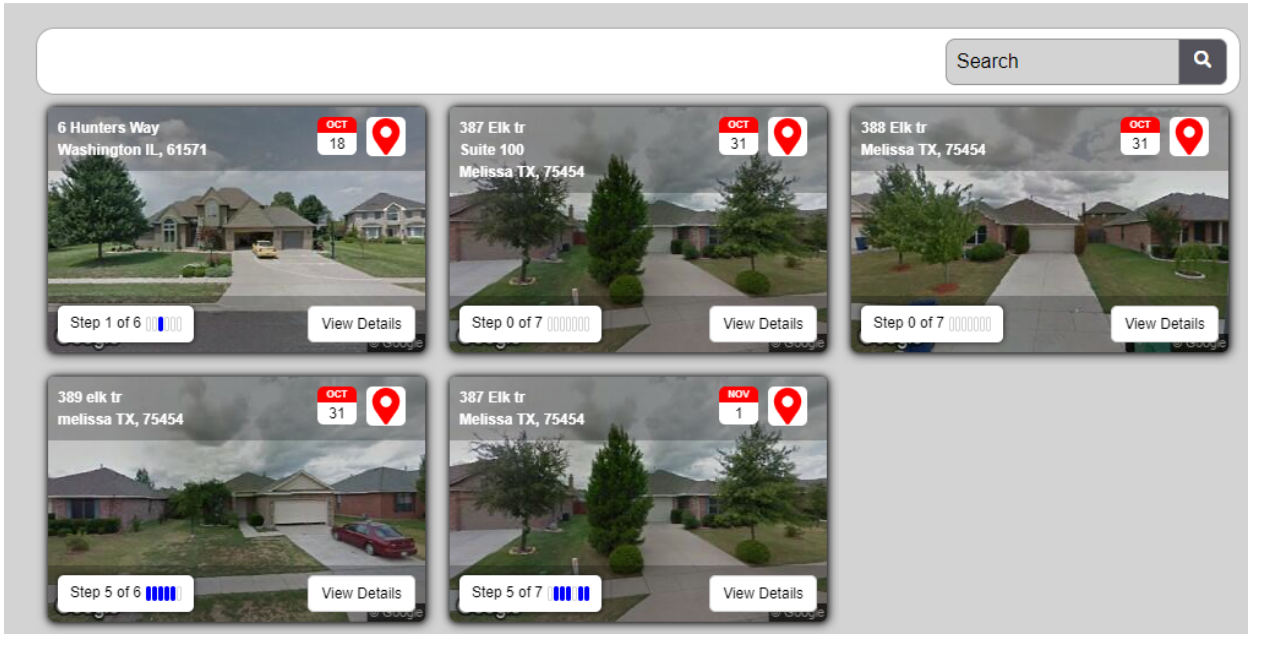

- 4. Each tile is representative of one file. The consumer does have the ability to search through their open files if needed.
  - a. Type in the search bar

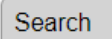

- b. Files can be searched by property or date in the below formats
  - i. Closing Date Month (Ex: October)

Q

- ii. Closing date (Ex: 31)
- iii. Closing Date Formats
  - 1. 10/31/2019
  - 2. 10-31-2019
- iv. Property Address
  - 1. Address 1
  - 2. Address 2
  - 3. City
  - 4. State Abbreviation
  - 5. Zip Code
- 5. Inside the tile there are some very important features to note

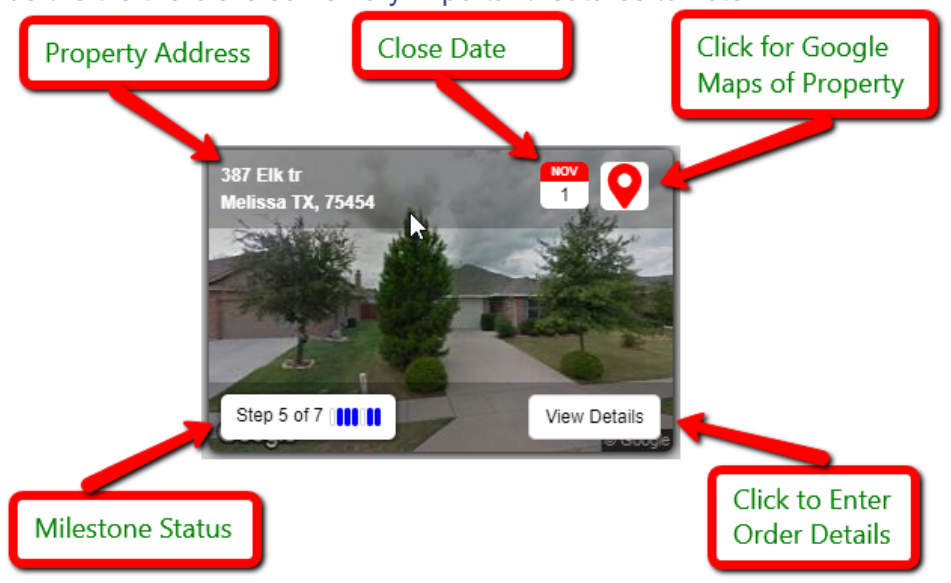

- 6. Click on "View Details" to enter the file
- 7. On this page you are presented with many details of the order as outlined below.

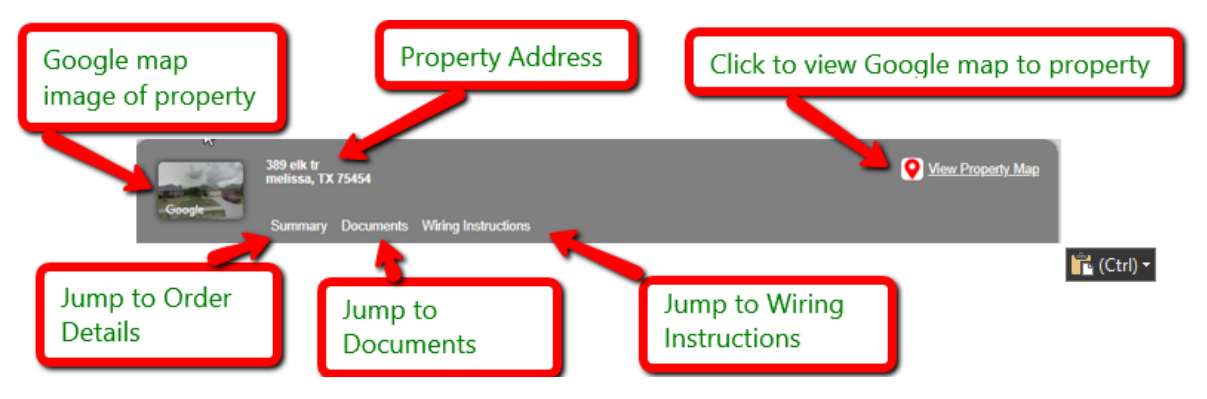

8. File Details will be presented that provide important information about the file.

| File Details                                        |
|-----------------------------------------------------|
| File Number<br>R2C_Neil                             |
| Property Address<br>389 elk tr<br>melissa, TX 75454 |
| Sales Price<br>\$0.00                               |
| Loan Amount<br>\$170,000.00                         |
| <b>Buyer(s)</b><br>Bobby Buyer                      |
| Seller(s)                                           |

Sally Seller

9. There is also closing Details which will provide you with the Closing Date, Closing Location, and a contact for your Settlement Agent.

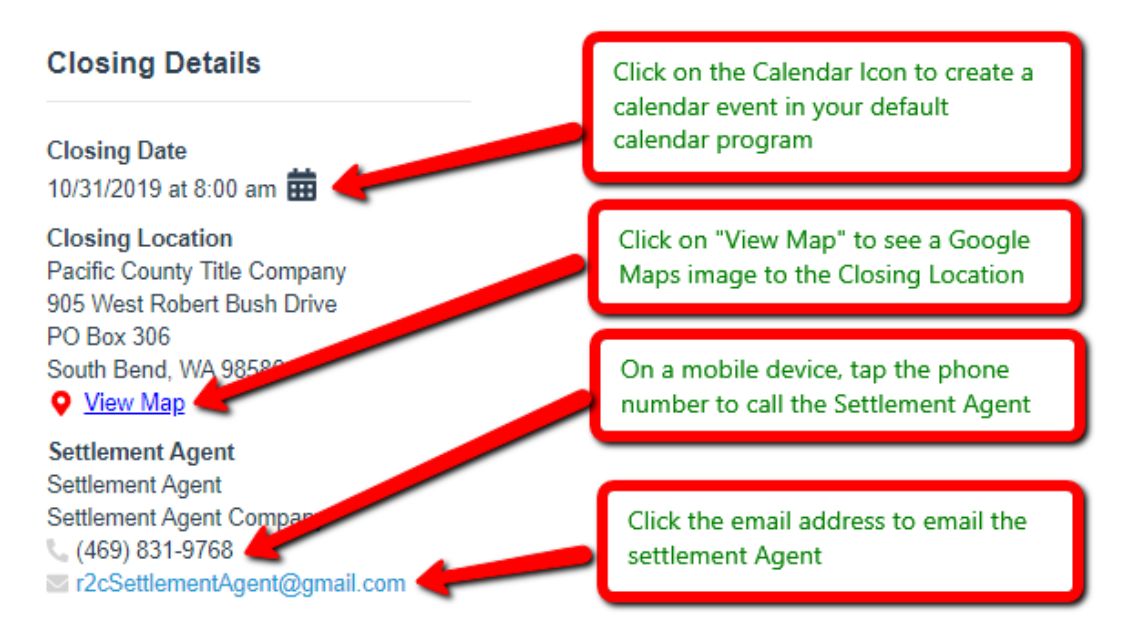

10. In the My Team Section you can the below contacts of the order.

| Sales Representative | Closing Agent        | Lender                |
|----------------------|----------------------|-----------------------|
| Title Officer        | Title Processor      | Escrow Officer        |
| Escrow Processor     | Buyer/Seller Realtor | Buyer/Seller Attorney |

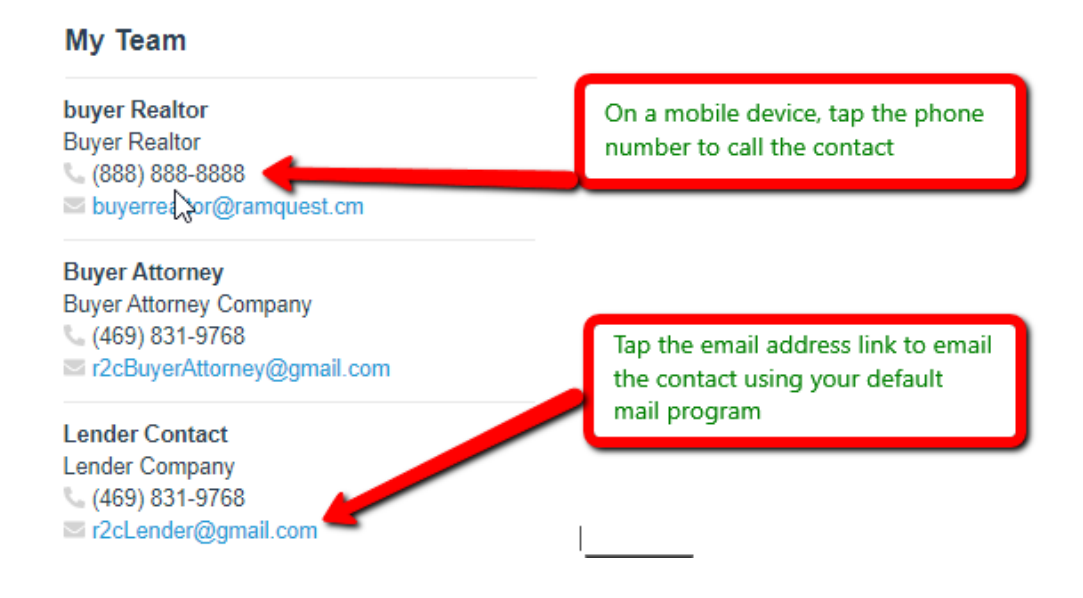

### **Documents**

- 1. Scroll down or click the Documents link in the order header.
- 2. From this section, documents that have been shared with the consumer will be listed.

#### Documents

| View All documents                    | Upload          | Download             |
|---------------------------------------|-----------------|----------------------|
| Document                              | Actions         | Received             |
| Server Move Request Form              | 1 of 2          | 11/6/2019 at 8:24 am |
| GRANTING ACCESS TO RAMQUEST WEBSITE   | 1 2 of 2        | 11/6/2019 at 8:24 am |
| Standard Pricing for Support Services | <b>1</b> 0 of 1 | 11/6/2019 at 8:24 am |

- 3. From this section a consumer, can download documents, upload documents, and e-sign documents.
- 4. To download a document(s), check the box to the left of the document description and select Download

  Documents

  Select Download

| View All documents       | Upload        | Download             |
|--------------------------|---------------|----------------------|
| Document Check the box   | Actions       | Received             |
| Server Move Request Form | <b>1</b> of 2 | 11/6/2019 at 9:21 am |

- 5. To upload a document, select the "Upload" button.
- 6. Browse to the document or drag the document into pop-up window document field.

#### DOCUMENT UPLOAD

|                   | PD F          |        |
|-------------------|---------------|--------|
| Drop file here    | 1 and a state | Browse |
| File Description: | Bacum + Copy  |        |
|                   |               |        |
|                   |               |        |
|                   | Cancel        | Upload |

- 7. Type in the description you would like to apply to the document.
- 8. Select "Upload"

🗸 Upload

**NOTE:** Once the document has been uploaded, it will be viewable only by the role that loaded the document. The Title Company can apply permissions in configuration for other roles to see the document.

**NOTE:** The uploaded document will be placed into the document management system of the TPS software on the next interval for pushing data to Ready2Close.

- 9. Available actions will be displayed to the right of each document.
  - a. All documents will have at least one action. This will be for the document to be opened and reviewed.
  - b. Some documents can be tagged by the title company for e-signing. These documents will be hyperlinked and show more than one action available.

#### Documents

| View All documents •     | Upload        | <b>Download</b>      |
|--------------------------|---------------|----------------------|
| Document                 | Actions       | Received             |
| Server Move Request Form | <b>1</b> of 2 | 11/6/2019 at 9:39 am |

Upload

10. If it is the first time that a document is being e-signed on the file, you will be presented with a consent form to agree to. Scroll to the bottom and select "Accept".

| CONSENT FOR USE OF ELECTRONIC SIGNATURES AND REC                                                                                                    | ORDS                                                                    |
|----------------------------------------------------------------------------------------------------|-------------------------------------------------------------------------|
| Consent for use of electronic signatures and records:                                                                                                    |                                                                         |
| Pavaso is required by law to provide you with certain disclosures and informa<br>application ("Required Information"). With your consent, Pavaso can deliver R<br>you by: Displaying or delivering the Required Information electronically, and<br>print or download the Required Information and retain it for your records. | ation about your loan<br>Required Information to<br>Requesting that you |
| This notice contains important information that you are entitled to receive be<br>electronic delivery of required information. Your consent also permits the ge<br>records and electronic signatures in connection with your application. Please<br>carefully and print or download a copy for your files.                    | efore you consent to<br>neral use of electronic<br>read this notice     |
| After you have read this information, if you agree to receive Required Inform-<br>electronically, and if you agree to the general use of electronic records and el<br>connection with your relationship with Pavaso, please click on the "I agree" b                                                                          | ation from Pavaso<br>lectronic signatures in<br>utton where indicated.  |
| Statement of electronic disclosures:                                                                                                    |                                                                         |
| You may request to receive Required Information on paper, but if you do not<br>delivery of Required Information, Pavaso cannot proceed with the acceptance<br>electronic application                                                                                                    | consent to electronic<br>e and processing of your                       |
| If you consent to electronic delivery of Required Information, you may withdr<br>time. However, if you withdraw your consent we will not be able to continue<br>application.                                                                                                    | raw that consent at any processing your                                 |
|                                                                                                    | Decline Accept                                                          |

#### 11. If you have not created an electronic signature in the past, you will be prompted to create one.

| EDIT YOUR SIGNATURE & INITIALS                                                                                                    |
|----------------------------------------------------------------------------------------------------|
| HAND-DRAWN     PRE-DRAWN       Draw your SIGNATURE inside the dotted lines     Draw your INITIALS inside the dotted lines                                    |
| By clicking "Adopt", I agree that the signature and initials will be the electronic representation of my signature and initials on all closing<br>documents. |
| Cancel Adopt                                                                                                    |

12. On the "Hand-Drawn" tab, you can use your mouse, or finger on a mobile device, to create a signature and initials.

| EDIT YOUR SIGNATURE & INITIALS                                                  |                                                                                |
|---------------------------------------------------------------------------------|--------------------------------------------------------------------------------|
| HAND-DRAWN                                                                      | PRE-DRAWN                                                                      |
| Draw your SIGNATURE inside the dotted lines                                     | Draw your INITIALS inside the dotted lines                                     |
| By clicking "Adopt", I agree that the signature and initials will be th<br>docu | e electronic representation of my signature and initials on all closing ments. |
|                                                                                 | Curren Maope                                                                   |

13. If you prefer to use fonts already pre-loaded, you can select the "Pre-Drawn" tab. Select from any of the pre-loaded fonts.

| EDIT YOUR SIGNATURE & INITIALS                                                                                                    | $\triangleright$        |
|----------------------------------------------------------------------------------------------------|-------------------------|
| HAND-DRAWN                                                                                                    | PRE-DRAWN EXISTING      |
| Select a style for your signature and initia                                                                                                    | als Preview             |
| المحمد الحميد المحمد المحم<br>المحمد المحمد المحمد المحمد المحمد المحمد المحمد المحمد المحمد المحم<br>المحمد المحمد المحمد المحمد المحمد المحمد المحمد المحمد المحمد المحمد المحمد المحمد المحمد المحمد المحمد المحمد المحمد المحم<br>المحمد المحمد المحمد المحمد المحمد المحمد المحمد المحمد المحمد المحمد المحمد المحمد المحمد المحمد المحمد المحمد المحمد المحمد المحمد المحمد المحمد المحمد المحمد المحمد المحمد المحمد المحمد المحمد المحمد المحمد المحمد المحمد المحمد المحمد المحمد المحمد المحمد المحمد المحمد المحمد المحمد المحم<br>المحمد المحمد المحمد المحمد المحمد المحمد المحمد المحمد المحمد المحمد المحمد المحمد المحمد المحمد المحمد المحم المحمد المحمد المحمد المحمد المحمد المحمد المحمد المحمد المحمد المحمد المحم<br>المحمد المحمد المحمد المحمد المحمد المحمد المحمد ال | DOLININGY BULGYBD<br>DB |
|                                                                                                    | Cancel Adopt            |

- 14. Select "Adopt" to save you changes. a. NOTE: E-Signatures can also be edit in your profile.
- 15. Once a Signature has been adopted, a preview of the document will be presented.
- 16. On the top row you will see a series of buttons to complete the below actions.

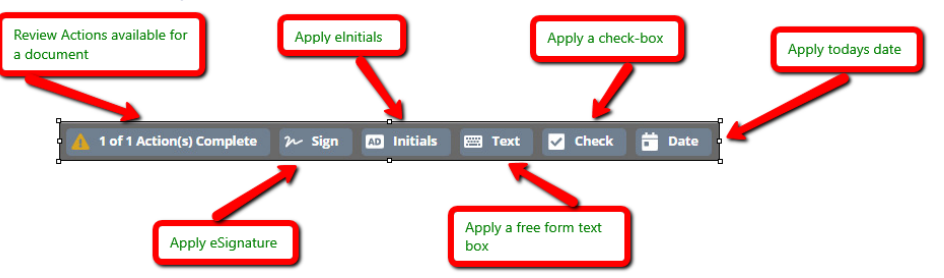

18. You will be presented with a pop up showing you how many and what actions are needed.

|    | You have completed <b>1 of 2</b> action(s) required for this document. |       |
|----|------------------------------------------------------------------------|-------|
|    | Review Document                                                        |       |
|    | لیک<br>Sign Document                                                   |       |
|    |                                                                        | Close |
| 9. | Select Close to close the window.                                      |       |
| 20 | To apply a signature. Click on the "Sign" button $\mathcal{V}$ Sign    |       |

- 21. Click where you want to apply the signature.
- 22. Using the buttons indicated below, move and resize the signature as needed.

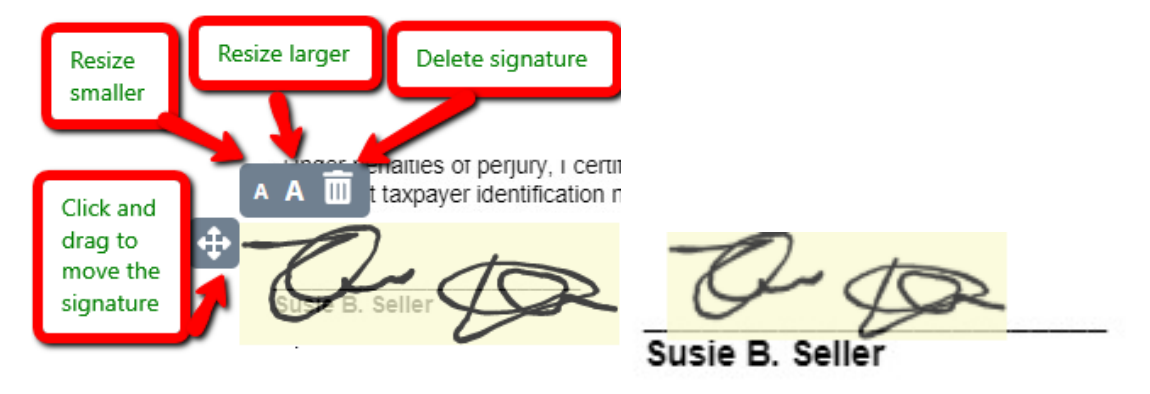

- 23. To apply initials, click on the "Init" button.
- 24. Click where you want to apply the initials.
- 25. Using the same buttons as described before, move and resize the initials as needed.

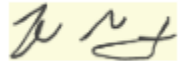

- 26. To apply a text box, click on the "Text" button.
- 27. Click where you want to apply the text box.
- 28. You can move the text field as needed using the same button as described previously.

- 29. Click inside the text box and free form type what is needed.
- 30. To apply a check box, click on the "Check" button Check
- 31. Click where you want to apply the check box.
- 32. You can move the check box as needed using the same button as described previously.
- 33. Click inside the check box to check. You can click it again to un-check.
- 34. To apply todays date, click on the "Date" button
- 35. Click where you want to apply the date.
- 36. You can move the date field as needed using the same button as previously described.
- 37. To the right of the document preview, each page of the document is listed. You can click on one of the pages to jump to a single section. Pages that require action will display a notification icon on the page.

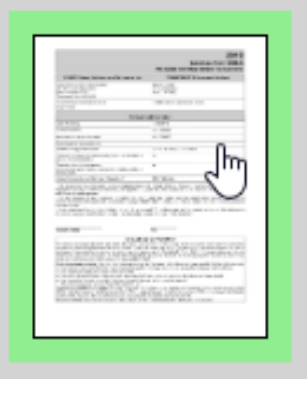

38. Once all actions have been completed, you can click "Done" on the top right of the preview

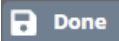

39. You can also click on "Cancel" to leave the preview without saving your changes.

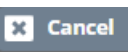

40. Closing the document preview will redirect to the File details. In the document section, you will notice that the actions count will update, based on the actions you completed.

#### Actions

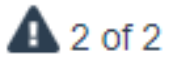

**NOTE:** All changes made to the document will flow back to the file management system of the title production software on the next cycle of data flow.

### **Wiring instructions**

- 1. Scroll down or select "Wiring Instructions" to navigate to the Wiring Instructions section of the file. Wiring Instructions
- 2. In this section, the configured wiring instruction for the escrow account on the file will be displayed. A contact listing for the Settlement agent will be displayed with clickable links to contact. Also, the bank information will be presented with crucial information for the wiring process.

#### Configurable instructions for the wiring process

#### Settlement Agent contact information

#### Instructions

Please contact your Escrow Officer when you have originated your wire to ensure proper credit. You will need to reference your escrow number and the exact amount of the wire you have sent when contacting escrow.

PLEASE CONTACT YOUR ESCROW OFFICER IF YOU RECEIVE NOTICE OF A CHANGE TO THESE WIRE INSTRUCTIONS.

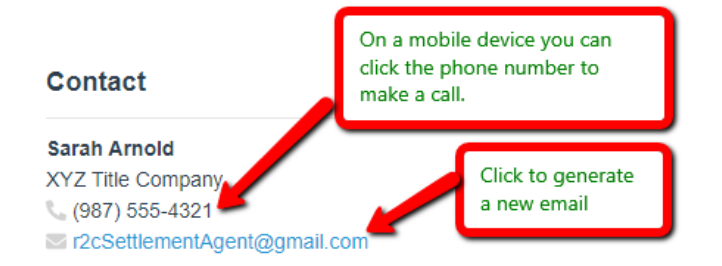

ON-LINE BANKING TRANSFERS ARE NOT ALL THE SAME.

#### **Bank Information**

#### **Bank Information**

American National Bank 8990 West Doge Road Omaha, NE 68114

Phone (555) 111-1111

Fax (555) 222-2222

ABA 009054873

Bank Wire Account Number 834200006125

Account Name American National Bank

### **Consumer User Profile**

- 1. Once logged into Ready2Close, there is an icon on the top right you can select to access and edit your user profile. Select the three horizontal lines at the top right of the page.
- 2. A pane will open on the left side of the screen. Select "My Profile". My Profile
- 3. A new page will present that gives you some editable options to change key points of your profile.

|    |          | My Profile                                                                                        | General Information                                                                                  |
|----|----------|---------------------------------------------------------------------------------------------------|----------------------------------------------------------------------------------------------------|
|    |          |                                                                                                   | Please contact your title company with any questions on how your information is listed on this file. |
|    |          | Change Photo                                                                                      | First Name Johnny<br>Last Name Buyer                                                                 |
|    |          | Remove Photo                                                                                      | MFA Number (469) 831-9768                                                                            |
|    |          | e Sign                                                                                            | Email r2cBuyer@gmail.com                                                                             |
|    |          | Notification Preferences                                                                          |                                                                                                    |
|    |          | Email<br>Text / SMS                                                                               |                                                                                                    |
|    |          | Cancel Changes                                                                                    | Save Changes                                                                                         |
| 4. | Select   | "Change Photo" to Add/edit your profile                                                           | Change Photo                                                                                         |
|    | a.<br>b. | To upload a photo, click the "upload" bu<br>Browse and select the photo you want f                | utton 📫                                                                                              |
|    | C.       | Select "Open" Open                                                                                |                                                                                                    |
|    | d.       | Zoom in or out to align the image circle<br>i. You can move the circle to high<br>PROFILE PICTURE | with what you want to show 🛨 드<br>light what you want to display                                     |
|    |          |                                                                                                   |                                                                                                    |
|    | e.       | Select "Accept" to save your change                                                               | Accept                                                                                               |
| 5. | Select   | "Remove Photo" to remove the profile in                                                           | nage Remove Photo                                                                                    |

- 6. Select "Change password" to Change your password
  - a. You will be prompted with a confirmation
  - b. Select "OK"
  - c. You will be re-directed to the login screen.
  - d. Log in again, and will then be prompted with a screen to change your password.

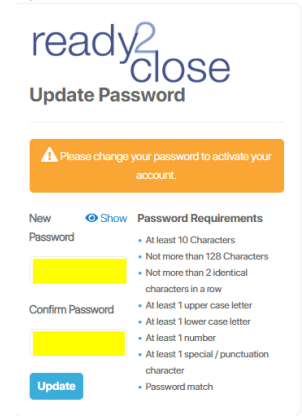

- e. Type in your new password in both highlighted fields above.
  - i. The password has requirements that are displayed on the screen and grey out when they have been met.
- f. Select "Update"
- 7. To update/add your E-sign signature, select "E-Sign" ADD IMAGE
- 8. If you have not created an electronic signature in the past, you will be prompted to create one.

#### EDIT YOUR SIGNATURE & INITIALS

| HAND-DRAWN                                                               | PRE-DRAWN                                                             |
|--------------------------------------------------------------------------|-----------------------------------------------------------------------|
| Draw your SIGNATURE inside the dotted lines                              | Draw your INITIALS inside the dotted lines                            |
| By clicking "Adopt", I agree that the signature and initials will be the | electronic representation of my signature and initials on all closing |
| docu                                                                     | ments.                                                                |
|                                                                          | Cancel Adopt                                                          |

9. On the "Hand-Drawn" tab, you can use your mouse, or finger on a mobile device, to create a signature and initials.

#### EDIT YOUR SIGNATURE & INITIALS

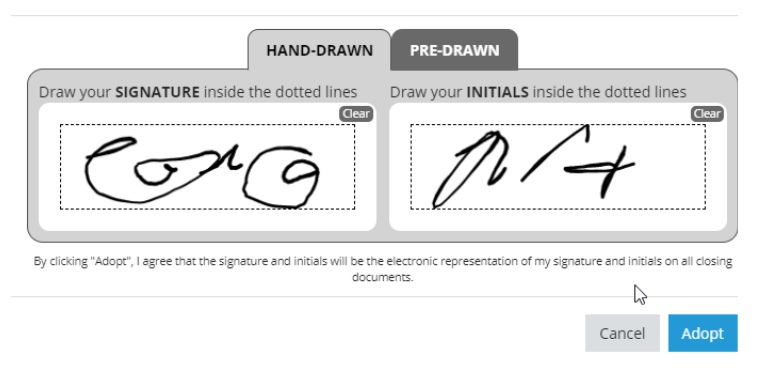

#### Change Password

10. If you prefer to use fonts already pre-loaded, you can select the "Pre-Drawn" tab. Select from any of the pre-loaded fonts.

| HAND-DRAWN PRE-DRAWN EXISTING elect a style for your signature and initials Preview blows Burgers glows Burgers | HAND-DRAWN PRE-DRAWN EXISTING<br>ect a style for your signature and initials Preview<br>way Super<br>way Super<br>any Super<br>SUBS Super<br>SUBS Super<br>Super<br>S                                                                                                    | HAND-DRAWN PRE-DRAWN<br>Select a style for your signature and initials Preview<br>Indowy Super<br>Subury Bayer<br>Johany Bayer<br>Johany Bayer<br>Johany Bayer                                                                     |
|----------------------------------------------------------------------------------------------------|----------------------------------------------------------------------------------------------------|----------------------------------------------------------------------------------------------------|
| elect a style for your signature and initials Preview<br>الماسع قبود. تاريخ<br>الماسع قبود.                     | ect a style for your signature and initials Preview<br>Says Doming Bayer<br>Sayser<br>Sayser                                                                                                    | Select a style for your signature and initials Preview                                                                                                    |
| ideau Baya<br>Galay Baya<br>                                                                                    | ang Sugar<br>dang Sugar<br>Staning Surger<br>Staning Surger<br>Surger<br>Surger | labung Buga<br>Galang Buga<br><b>delining Bugar</b><br>Johang Bugar<br>Johang Bugar<br>Jang Buga                                                                                                    |
| Subary Bayes                                                                                                    | المريخ تليب<br>Shory Bayer<br>المريخ Bayer<br>المريخ Bayer<br>المريم<br>المرمم<br>المرم<br>المريم Bayer<br>المريم Bayer<br>المريم Bayer<br>المريم B                                                                                                    | Jahang Bayer (J. 1997)<br>Johang Bayer (J. 1997)<br>Johang Bayer<br>Johang Bayer<br>Johang Bayer<br>Johang Bayer                                                                                                    |
|                                                                                                    | S <b>taryer</b> کی کی<br>است کلیوه<br>است کلیوه<br>می گیر                                                                                                    | ochany Buyer المراجع المراجع المراجع المراجع المراجع المراجع المراجع المراجع المراجع المراجع المراجع المراجع ال<br>المراجع المراجع المراجع المراجع المراجع المراجع المراجع المراجع المراجع المراجع المراجع المراجع المراجع المراجع |
| Johnny Buyer                                                                                                    | hany Buyer<br>hany Buyer<br>පැන්ත                                                                                                    | Johnny Bayer<br>Johnny Buyer<br>سواه سرائر                                                                                                    |
| Johnny Buyer                                                                                                    | hnny Buyer<br>iyy Ayn                                                                                                    | Johnny Buyer<br>المراقع المراقع المراقع المراقع المراقع المراقع المراقع المراقع المراقع المراقع المراقع المراقع المراقع المراقع                                                                                                    |
| Johnny Buyer                                                                                                    | ng. Sign                                                                                                    | موالا برسلار                                                                                                    |
| Jhoog Iligu                                                                                                    |                                                                                                    |                                                                                                    |

- 11. Select "Adopt" to save you changes.
- 12. You can choose your preferred method of communication in the "Notification preferences" section of the page.
  - a. Checking the box will ensure you receive that type of notification.
  - b. Un-Checking the box will ensure you do not receive that type of notification. Both are checked by default.

| Notif | ication Preferences |
|-------|---------------------|
| ✓     | Email               |
|       | Text / SMS          |

13. In the "General Information" section, you will see your basic user information. The phone number can be changed for the purpose of multi-factor authentication.

## NOTE: If the name or email appear to be incorrect, the user will need to contact the title company to update on their side.

- 14. Select "Save Changes" to save your changes
- 15. Select the button with the three lines and select "Main" to return to your user home page.

### **Help and Support**

- 1. Select the three horizontal lines at the top right of the page.  $\blacksquare$
- 2. A pane will open on the left side of the screen. Select "Help and Support". Help & Support
- 3. Configurable contact information for the title company is presented that the user can contact. Help & Support

Should you have any questions or issues regarding your documents or information related to your closing, please contact: Fred James Title Company (555) 555-5555 decedsparks@ramquest.com

- 4. Select the three horizontal lines at the top right of the page.  $\blacksquare$
- 5. Select "Sign Out" Sign Out